## 1. Klik op Log in; als je geen account hebt kun je dat hier ook aanmaken.

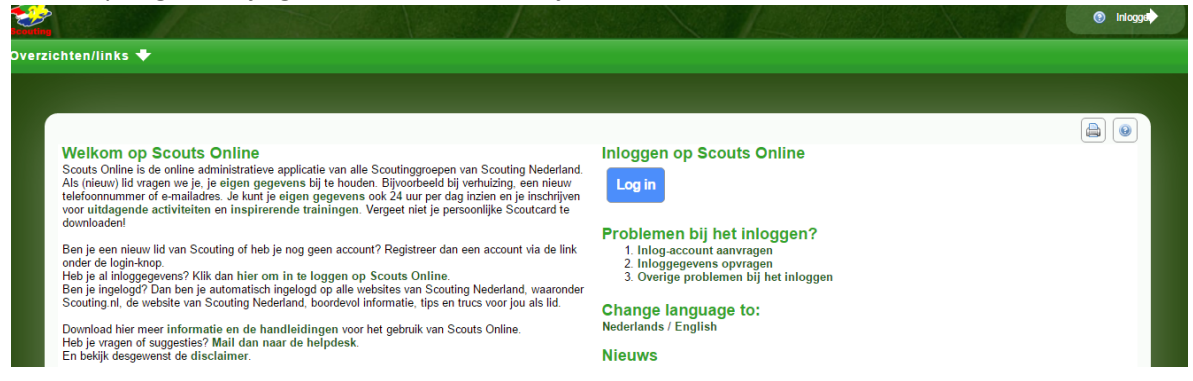

## 2. Log je in op de site.

## **Mijn Scouting-login**

## Inloggen op de websites van Scouting Nederland

Je bent op de centrale login website van Scouting Nederland. Hier kun je met je Mijn Scouting-account inloggen op alle websites van Scouting Nederland. Voer hieronder je gebruikersnaam en wachtwoord in om in te loggen:

| Gebruikersnaam: |          | ***) |  |
|-----------------|----------|------|--|
| Wachtwoord:     |          | ***  |  |
|                 | Inloggen | •    |  |

3.Klik op 'Mijn Scouting' en vervolgens op 'Mijn basisgegevens'.

| the literation                                                                                                    | terscouting Bell                                                                                                    |                                                                                                    | je bent ingelogd als secretaris Waterscouting Belletable - Stella Maris (Bestuar) -                                    |                                                                                                    |                                                                                                    |
|----------------------------------------------------------------------------------------------------|----------------------------------------------------------------------------------------------------|----------------------------------------------------------------------------------------------------|----------------------------------------------------------------------------------------------------|----------------------------------------------------------------------------------------------------|----------------------------------------------------------------------------------------------------|
| Mijn Scouting 🌩                                                                                                    | Organisatie 🕈 Vrijv                                                                                                    | villigers 🔶 Spel 🜩                                                                                 | Accommodaties 🜩                                                                                                    | Overzichten/links +                                                                                                    |                                                                                                    |
| Jelco van Hugten                                                                                                    | Vrijwilliger                                                                                                    | Spel                                                                                               | Financien                                                                                                    | Accommodaties                                                                                                    |                                                                                                    |
| <ul> <li>Min basispegevers</li> <li>Min advesen</li> </ul>                                                                                                    | Mijn kwat/ficaties     Inschrijven trainingen     Mijn inschrijvingen     Mijn VOG     Mijn VOG     Mijn profiel     Vacatures vior jou! | <ul> <li>Mijn inschrijvingen</li> <li>Inschrijven<br/>evenementen</li> <li>Mijn ploegen</li> </ul> | <ul> <li>Mijn facturen</li> <li>Mijn bankveleningen</li> <li>Mijn verzeleidingen</li> <li>Mijn machtigingen</li> </ul> | Mijn reserveringen     Groepsreserveringen     Accommodatiegids                                                                                    |                                                                                                    |
| telesconnummer of e-massories, an sum prilegen gegevens our ze our per dag incent en prinscripten<br>voor uitstagened activiteiten en inspirerende trainingen. Vergeet niet je persoonlijke Scoutcard te<br>downloaden!<br>Ben je een nieuw lid van Scouting of heb je nog geen account? Registreer dan een account via de link<br>onder de login-hoop.<br>Heb je al inloggeervens? Klik dan hier om in te loggen op Scouts Online. |                                                                                                    |                                                                                                    | r bag inzelm en je inschrigeen<br>persoonlijke Scoutcard te<br>dan een account via de link<br>te                       | Nileuws<br>Dinsdag 20 september<br>15-09-2016 - Dice morgen<br>Het bevat een onderhoudstoo<br>De verwachting in dat rood 8<br>SOL aanpassingen 13- | SOL tijdelijk uit de lucht wordt een niezon venie van SOL peinstalleard ovoor konatificaties voor het landelijk team Scouting Academy. 30 var alles weer beschikbaar is 9-2016 |

4. Scroll naar beneden en klik op de knop: download scoutcard.

| Ziektekostenverzekering      |                                                                                                    |
|------------------------------|----------------------------------------------------------------------------------------------------|
| Polisnummer                  |                                                                                                    |
| Maatschappij                 |                                                                                                    |
| Scouting magazine            |                                                                                                    |
| Wil magazine ontvangen       | 🛞 Ja 🔘 Nee                                                                                                    |
| Heeft recht op               | Scouting Magazine                                                                                                    |
| Overige informatie           |                                                                                                    |
| Overige persoons informatie  | lid sinds 1 sectamber 1997                                                                                                |
| zoals andere telefoonnummers | tao sanos a september assi                                                                                                |
|                              |                                                                                                    |
|                              |                                                                                                    |
| Geregistreerd als            | lid/oud-lid Lid uitschrijven                                                                                              |
| Lidmaatschap                 | Organisatie Inschrijfdatum Uttschrijfdatum<br>Vlaterscouting Belletable - Stella Maris 10-10-1934 een nog onbekende datum |
| Wijzigingen opslaan          | Download scoutcard                                                                                                    |

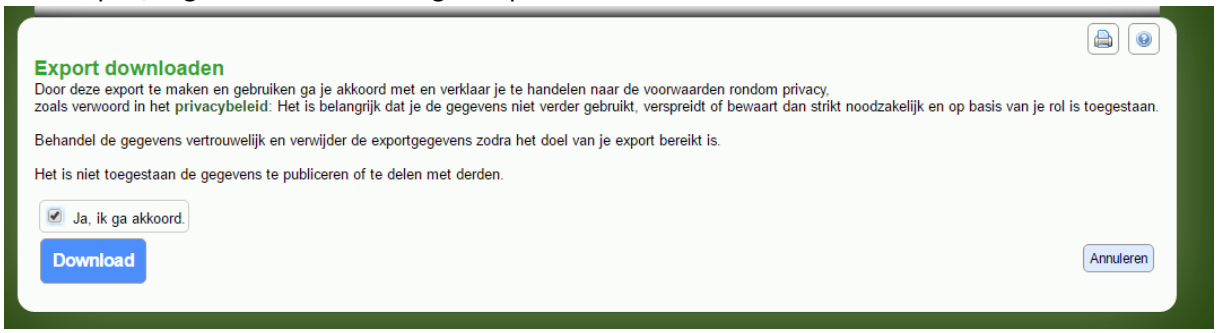

6. Je ontvangt je scoutpas. Deze dien je uit te printen en mee te nemen om de sleutel te lenen.

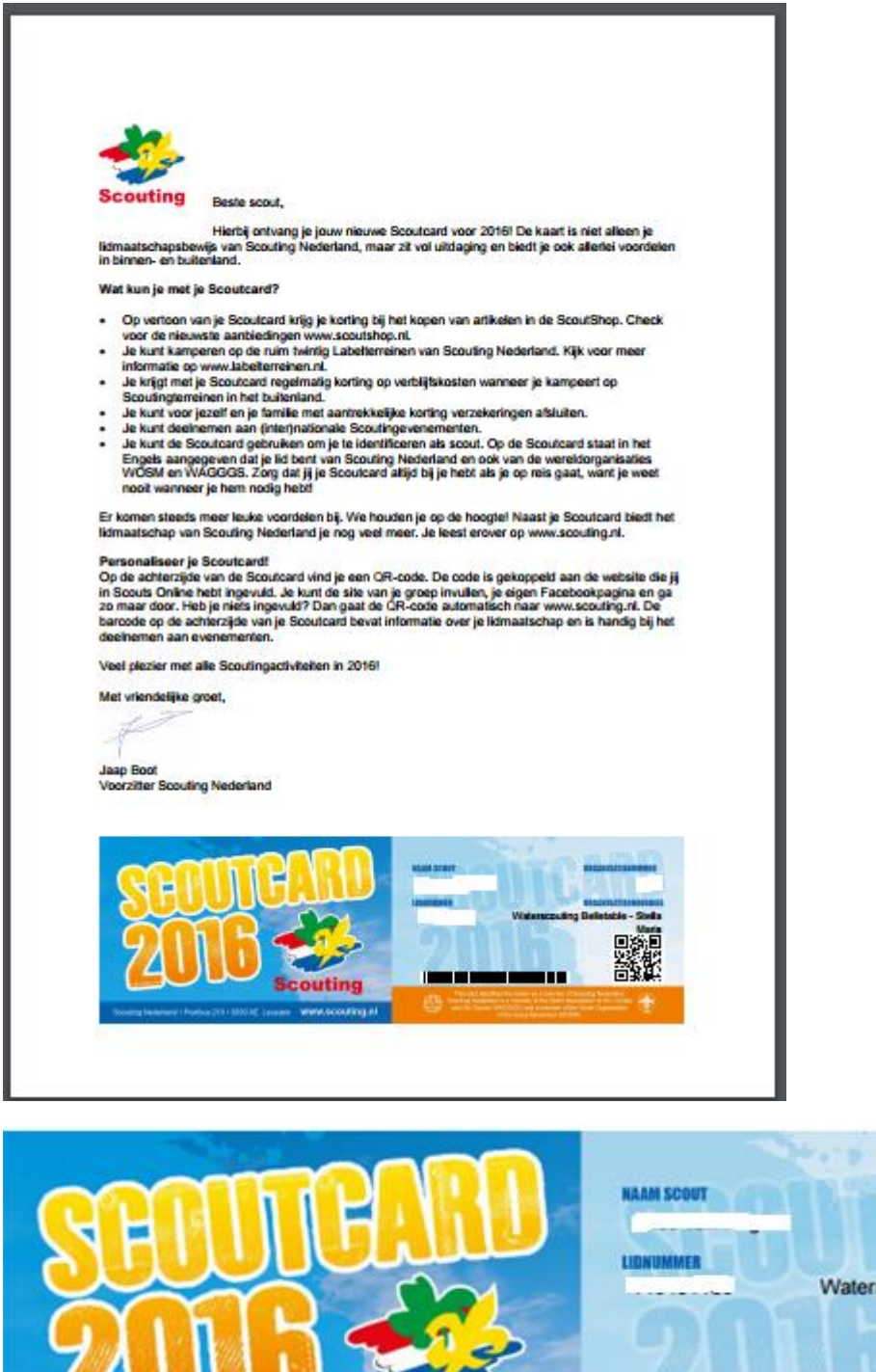

Scouting Nederland • Positius 210 • 3830 AE Leusden www.scouting.nl

couting

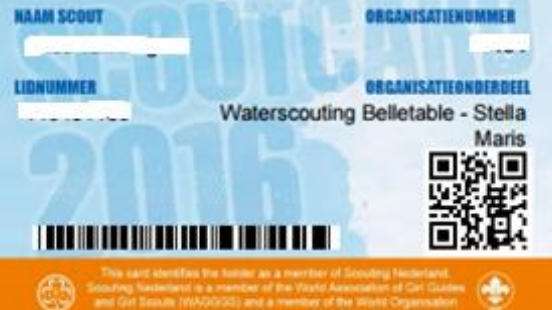